# Sales History Inquiry

Some businesses do not have fixed price lists. Instead, the price they charge a customer for an item is related to their most recent cost of the item or the most recent price they have charged this customer or have charged other customers.

Sales History Inquiry provides a time-saving way to establish a price by assembling past cost and price information in a single window.

Sales History Inquiry features:

- Display data for a range of dates.
- Filter sales history by Item Number, by Customer Number or by Location, separately or in combination.
- Sort data by Customer, Item, Salesperson, Customer/Transaction Date, Item Transaction Date, or Salesperson/Transaction date.

Sales History Inquiry displays information based on user permissions. Columns will be hidden if users do not have permission to view the data.

- Users require access to the Sales History program in Order Entry to use Sales History Inquiry.
- Users require access to the Purchase History program in Purchase Orders in order to see the purchase order related columns.
- In addition, users must have the Item Cost Inquiry right in order to see the columns showing costs.

The Sales History Inquiry icon appears under **TaiRox Productivity Tools > Order Entry Tools** on the Sage 300 desktop and can be copied to other menu locations.

| Sage 300 - Sample Company                                                                   | Limit | ted                            |                                                                   |                               |                              |                       |                           |                     | Administrator       | - 0            | ×   |
|---------------------------------------------------------------------------------------------|-------|--------------------------------|-------------------------------------------------------------------|-------------------------------|------------------------------|-----------------------|---------------------------|---------------------|---------------------|----------------|-----|
| Home                                                                                        |       |                                |                                                                   |                               |                              |                       |                           |                     |                     |                |     |
| <ul> <li>TaiRox CRM and Collections</li> <li>TaiRox Productivity Tools</li> </ul>           | ^     | Order Entr                     | y Tools                                                           |                               |                              |                       |                           |                     |                     |                |     |
| Accounts Payable Tools<br>Accounts Receivable Tools<br>Administrative Services Tools        |       | Licensed to:<br>Dealer:<br>CC: | Don Thomson, TAIROX<br>TAIROX SOFTWARE ING<br>TAIROX SOFTWARE ING | SOFTWARE INC                  |                              |                       |                           |                     |                     |                |     |
| General Ledger Tools<br>Inventory Control Tools<br>Multi-Company Tools<br>Order Entry Tools |       | Extended Order Entry           | Extended Shipment<br>Entry                                        | Extended O/E Invoice<br>Entry | Extended CR/DR Note<br>Entry | Ship Orders           | Invoice Shipments         | Update Orders       | Update Shipments    | Delete Orde    | 512 |
| Payroll Tools<br>Purchase Order Tools<br>> US Payroll<br>> Visual Process Flows             |       | Delete Quotes                  | Complete Orders                                                   | Create O/E Credit<br>Notes    | Extended Ship-Via<br>Codes   | Sales History Inquiry | Shipment Picking<br>Slips | Email Packing Slips | Customer Backorders |                |     |
| Soge For Help, press F1                                                                     | ~     |                                |                                                                   |                               |                              |                       |                           |                     | Session Da          | te: 2023-09-07 | à   |

# Using Sales History Inquiry

Click the Sales History Inquiry icon to display the Sales History Inquiry screen – shown below.

A large number of drill-down operations are available from Sales History Inquiry, including the ability to drill to TaiRox's Customer Inquiry program. Drill-down operations are limited by users' rights.

| <mark></mark>                                                                                                    | History Inquiry |                 |                   |                                                                                         |            | -           |       | × |
|----------------------------------------------------------------------------------------------------|-----------------|-----------------|-------------------|-----------------------------------------------------------------------------------------|------------|-------------|-------|---|
| From Year 2020<br>Item Number Customer Number Customer Number Custorer Number Custorer By Custorer State State | D Q Period (    |                 | To Year 202       | 20 Q Period                                                                             | 1          |             |       |   |
| Le Number Descrip                                                                                                    | potion Custom   | er Number Custo | omer Name Custome | r Currency Locati<br>4<br>5<br>5<br>5<br>5<br>5<br>5<br>5<br>5<br>5<br>5<br>5<br>5<br>5 | Year Penod | Quantity on | Ha [  |   |
| Load                                                                                                    |                 |                 |                   |                                                                                         |            |             | Close |   |

## Select a date range for sales history lookup

• Select a start and end year and period sales history. The program default is for the current period, but it remembers the last setting that you used.

## Select the item for which you want sales information

If you do not specify an item number, the program will load all items for the date range, customer and location you specify.

• Click the Item Number button.

| E PTDEMO                  | - Sales | History Inquiry |                 |          |                 |               |                 |               |
|---------------------------|---------|-----------------|-----------------|----------|-----------------|---------------|-----------------|---------------|
| <u>F</u> ile <u>H</u> elp |         |                 |                 |          |                 |               |                 |               |
| Search                    | lamp    |                 |                 |          |                 |               |                 | Find          |
| Active Item               | s Only  |                 |                 |          |                 |               |                 |               |
| Item Number               |         | Status          | Description     | Category | Default Picking | Commodity Num | Comment 1       | Comment 2     |
| A1-103/0                  |         | Active          | Fluorescent Des | A1       | 0040            |               | Comes with stan | Uses a 13W m  |
| A1-310/0                  |         | Active          | Halogen Desk Li | A1       | 0041            |               | Desk lamp with  | Equipped with |

- Enter one or more words or word fragments in the next field to search multiple tables and fields.
- You can filter for Active items only.

 Search returns items that contain the search string in any of the searched fields – for example, one record may have "Desk" in the Description field, where another may have it in the Comment 1 field. Both items will be displayed.

See Using the Item Number SmartFinder button for more information.

## Select the customer for which you want sales information

If you do not specify a customer the program will load information for the specified item for all customers with sales in the date range and location you specify.

• Click the Customer Number button.

| 🗵 РТО                 | EMO - Sale   | s History Inquiry |                  |            |               |                |                |                |
|-----------------------|--------------|-------------------|------------------|------------|---------------|----------------|----------------|----------------|
| <u>F</u> ile <u>H</u> | <u>H</u> elp |                   |                  |            |               |                |                |                |
| Search                | black        |                   |                  |            |               |                |                | Find           |
| Activ                 | e Customers  | Only              |                  |            |               |                |                |                |
| Custor                | ner Number   | Status            | Customer Name    | Short Name | 🖪 Address Lin | Address Line 2 | Address Line 3 | Address Line 4 |
| 1200                  |              | Active            | Mr. Ronald Black | BLACK      | 2820 Wabash R |                |                |                |
|                       |              |                   |                  |            |               |                |                |                |

- Enter one or more words or word fragments in the entry field to search multiple tables and fields.
- You can filter to retrieve active customers only and active ship-to locations only.
- Search returns customers and ship-to location records which contain the search string in any of the searched fields.
  - The top grid displays the customers matching the search criteria. Double-click to select an order.
  - The bottom grid displays the ship-to locations that match the search criteria.

Note that the ship-to locations *may not* be related to the customer records displayed in the top part of the screen. Ship-to locations appear *only* if they contain the search string.

- Using multiple words in the search? Enter "300 Main" and the search will find entries "<u>300</u> <u>Main</u> Street" as well as "123 <u>Main</u> Street, Suite <u>300</u>".
- **Searching for a phone number?** Enter the phone number segments separated by blanks. Enter "451 8991" and the search will find "(<u>451</u>) 555-<u>8991</u>" as well as "(408) <u>451-8991</u>".

See Using the Customer Number SmartFinder button for more information.

### Select the location for which you want sales information

If you do not specify a location the program will load information for the specified item and customer with sales in the date range you specify.

• Click the Finder button beside the location code and select the location you want.

### Select the order in which you want data displayed

Sales History Inquiry lets you sort the item cost and pricing data by Customer, Item, Salesperson, Customer/Transaction Date, Item Transaction Date, or Salesperson/Transaction date.

| Customer/Transaction Date    | - |
|------------------------------|---|
| Customer                     |   |
| Item                         |   |
| Salesperson                  |   |
| Customer/Transaction Date    |   |
| Item/Transaction Date        |   |
| Salesperson/Transaction Date |   |

| 🛃 PTDEMO -                | Sales History I | nquiry          |                  |                   |          |      |        | - 0            | ×  |
|---------------------------|-----------------|-----------------|------------------|-------------------|----------|------|--------|----------------|----|
| <u>F</u> ile <u>H</u> elp |                 |                 |                  |                   |          |      |        |                |    |
| From Year                 | 2020 Q          | Period 1        | To Year          | 2020              | Q Period |      | 1 ‡    |                |    |
| Item Number               |                 | Q               |                  |                   |          |      |        |                |    |
| Customer Number           |                 |                 |                  |                   |          |      |        |                |    |
| Location                  |                 |                 |                  |                   |          |      |        |                |    |
| Order By                  | Customer/Trans  | action Date     | •<br>•           |                   |          |      |        |                |    |
|                           |                 |                 |                  |                   |          |      |        |                |    |
| 🖆 Item Number             | Description     | Customer Number | Customer Name    | Customer Currency | Locati   | Year | Period | Quantity on Ha | Ľ  |
| A1-103/0                  | Fluorescent Des | 1200            | Mr. Ronald Black | USD               | 4        | 2020 | 1      | 205            |    |
| A1-310/0                  | Halogen Desk Li | 1200            | Mr. Ronald Black | USD               | 1        | 2020 | 1      | 113            | -  |
| A1-320/0                  | 50W/12V Halog   | 1200            | Mr. Ronald Black | USD               | 1        | 2020 | 1      | 80             | -  |
| A1-400/0                  | Desk Note Book  | 1200            | Mr. Ronald Black | USD               | 4        | 2020 | 1      | 32             |    |
| A1-450/0                  | Bulletin Board  | 1200            | Mr. Ronald Black | USD               | 4        | 2020 | 1      | 167            |    |
| A1-103/0                  | Fluorescent Des | 1240            | The Courtyard    | USD               | 4        | 2020 | 1      | 205            |    |
| A1-310/0                  | Halogen Desk Li | 1240            | The Courtyard    | USD               | 2        | 2020 | 1      | 165            |    |
| A1-320/0                  | 50W/12V Halog   | 1240            | The Courtyard    | USD               | 1        | 2020 | 1      | 80             |    |
| A1-400/0                  | Desk Note Book  | 1240            | The Courtyard    | USD               | 4        | 2020 | 1      | 32             |    |
| A1-401/0                  | Desk Calendar   | 1240            | The Courtyard    | USD               | 4        | 2020 | 1      | 87             |    |
|                           |                 |                 |                  |                   |          |      |        |                |    |
|                           |                 |                 |                  |                   |          |      |        |                |    |
|                           |                 |                 |                  |                   |          |      |        |                |    |
|                           |                 |                 |                  |                   |          |      |        |                |    |
|                           |                 |                 |                  |                   |          |      |        |                |    |
|                           |                 |                 |                  |                   |          |      |        |                | -  |
| •                         |                 |                 |                  |                   |          |      |        |                | •  |
|                           |                 |                 |                  |                   |          |      |        |                |    |
| Load                      |                 |                 |                  |                   |          |      |        | Clo            | se |

## Click the Load button to display item information in the grid

• Double-click an Item Number or click the Item Number column heading to display location information.

| From Year    | 2020 Q                                 | Period                   | 1 🗘 To Year 2020                         | Q Period       | 1 🗘       |        |    |
|--------------|----------------------------------------|--------------------------|------------------------------------------|----------------|-----------|--------|----|
| Item Numb    | er                                     |                          | 0 🖬                                      |                |           |        |    |
| Customer Nur | nber                                   | 🗓 PTDEMO                 | <ul> <li>I/C Location Details</li> </ul> |                |           |        | ×  |
| location     |                                        | <u>File</u> <u>H</u> elp |                                          |                |           |        |    |
| Order By     | Customer/Trar                          | Item Number              | A1400/0                                  | ► ► Q + Desk N | iote Book |        |    |
| 🗳 Item Numb  | er Description                         | Q. Location              | Name                                     | Picking Sequen | Allowed   | in Use | ^  |
| A1-103/0     | Fluorescent Des                        | 1                        | Central warehouse - Seattle              | 0042           | Yes       | Yes    | _  |
| A1-310/D     | Halogen De                             | 2                        | Portland Office                          | 0042           | Yee       | Yee    |    |
| 1-320/0      | anna anna anna anna anna anna anna ann | 3                        | Newark New Jerney                        | 0042           | Yes       | Yes    |    |
| 1-400/0      | Desk Note Book                         | 4                        | Port of Vancouver                        | 0042           | Yee       | Yee    |    |
| 1-450/0      | Bulletin Board                         |                          |                                          | 0012           |           |        |    |
| 1-103/0      | Fluorescent Des.                       |                          |                                          |                |           |        | 1  |
| A1-310/0     | Halogen Desk Li.                       |                          |                                          |                |           |        |    |
| 1-320/0      | 50W/12V Halog.                         |                          |                                          |                |           |        |    |
| A1-400/0     | Desk Note Book                         |                          |                                          |                |           |        | -  |
| 1-401/0      | Desk Calendar                          |                          |                                          |                |           | _      |    |
|              |                                        | Save                     | Sgrial Cost                              |                |           | Q      | se |
|              |                                        |                          |                                          |                |           |        | _  |
|              |                                        |                          |                                          |                |           |        |    |
|              |                                        |                          |                                          |                |           |        |    |
|              |                                        |                          |                                          |                |           |        |    |
|              |                                        |                          |                                          |                |           |        |    |

• Double-click a Customer Number or click the Customer Number column heading to display information using TaiRox Extended Customer Inquiry.

|               |                 |             | Customer No. 14 4  | 1240            | ) H Q 🖪            | The Courtyard       | Amounts In O        | ustomer Currency 👻 USC |
|---------------|-----------------|-------------|--------------------|-----------------|--------------------|---------------------|---------------------|------------------------|
|               |                 |             |                    |                 |                    |                     |                     |                        |
| PIDEMO        | - Sales History | Inquiry     | Documents Beo      | eins Refynds Ad | justments Pegd     | ing QE Orders QE In | voices QE Sales     | C Contract Pricing     |
| and Long      | 2020            | Derived [   | 1                  | and Choice      | ine   colliners    | Concerning 1 Tanh.  | in Liveon charges [ | Acomposes              |
| in real       |                 | ( Pellou    | Short Name         | COURT           |                    |                     | Start Date          | 01/01/2009             |
| tem Number    |                 |             | Group Code         | WHL             | Wholesale Sale     | s Group             | Last Maintained     | 08/18/2010             |
| Justomer Numb | xer             |             | Account Set        | USA             | Accounts Rece      | ivable. Other       | Inactive            | 11                     |
| cation        |                 |             | Pate Tune          | SP              |                    |                     | On Hold             |                        |
| for De        | Customer/Trace  | action Date | Nate Type          | 31              |                    | Our bur             |                     | -                      |
| ин су         | Costonier       |             | Tentory            | AK .            | Account Type       | Upen tem            | Allow Web St        | ore Shopping           |
| tem Number    | Description     | Customer N  | Aur Price L        | WHS             | Customer Type      | Base                | Allow Partial S     | Shipmenta              |
| -103/0        | Ruorescent Des  | 1200        | FOr Foint          |                 |                    |                     | Allow Backord       | der Quantities         |
| 1-310/0       | Halogen Desk LL | 1200        |                    |                 |                    |                     | Dist Outeren        | -                      |
| 1-320/0       | 50W/12V Halog   | 1200        | Inventory Location |                 |                    |                     | Phrs scatemer       | nts                    |
| 1-400/0       | Desk Note Book  | 1200        | Ship Via           |                 |                    |                     |                     |                        |
| 1-450/0       | Bulletin Board  | 1200        | Payment Code       | CHECK           | Check              |                     |                     |                        |
| 1-103/0       | Hubrescent Des  | 1240        | Check Language     | ENG             | Check for Dunk     | ate POs None        |                     |                        |
| 1.320/0       | 50W/12V Halon   | 1240        | Contract Congrego  | Mail            |                    |                     |                     |                        |
| 1-400/0       | Desk Note Book  | 1240        | Delivery Method    | Mail            |                    |                     |                     |                        |
| 401/0         | Deak Calendar   | 1240        | Billing Cycle      | BILLMT          | Monthly Billing (  | lycle               |                     |                        |
|               |                 |             | Interest Profile   | INTWHS          | Interest Profile - | Wholesale           |                     |                        |
|               |                 |             | Terms Code         | N30             | Net 30 Days        |                     |                     |                        |
|               |                 |             | Detries Trees      |                 |                    |                     |                     |                        |
|               |                 |             | Petanage rems      |                 |                    |                     |                     |                        |
|               |                 |             | Retainage %        | 0.00000         |                    |                     |                     |                        |
|               | -               |             | Retention Period   | 0               | Days               |                     |                     |                        |
|               |                 |             | -                  |                 |                    |                     |                     |                        |
| Load          |                 |             |                    |                 |                    |                     |                     |                        |
|               |                 |             | -                  |                 |                    |                     |                     |                        |

• You can also drill down on orders, shipments, invoices, receipts, vendors, and quantities available, on PO, on S/O, committed, etc. by double-clicking items or clicking on column headings.

Rows highlighted in yellow are invoices to which credits have been applied.

# Columns displayed on the Sales History Inquiry screen

Note the following points:

- Columns will be hidden if users do not have permission to view the data.
- Users require access to the Sales History program in Order Entry to use Sales History Inquiry.
- Users require access to the Purchase History program in Purchase Orders in order to see the purchase order related columns.
- In addition, users must have the Item Cost Inquiry right in order to see the columns showing costs.

| Column Name        | Drill Down | Drill Down Screen         |
|--------------------|------------|---------------------------|
| Customer Number    | Yes        | Extended Customer Inquiry |
| Customer Name      |            |                           |
| Customer Currency  |            |                           |
| Location           |            |                           |
| Year               |            |                           |
| Period             |            |                           |
| Quantity on Hand   |            |                           |
| Quantity on S/O    | Yes        | Pop-Up Quantity on S/O    |
| Order Number       | Yes        | Extended Order Entry      |
| Order Date         |            |                           |
| Quantity Sold      |            |                           |
| Unit Price         |            |                           |
| Last Purchase Cost |            |                           |
| Last Purchase Qty. |            |                           |
| Last Purchase UOM  |            |                           |
| Vendor             | Yes        | Extended Vendor Inquiry   |
| Vendor Currency    |            |                           |
| Receipt Number     | Yes        | Extended PO Receipt Entry |
| Receipt Date       |            |                           |
| Vendor Name        |            |                           |
| Shipment Number    | Yes        | Extended Shipment Entry   |
| Ship Date          |            |                           |
| Invoice Number     | Yes        | O/E Invoice Entry         |

| Column Name              | Drill Down | Drill Down Screen         |
|--------------------------|------------|---------------------------|
| Invoice Date             |            |                           |
| Quantity On P/O          | Yes        | Pop-Up Quantity on P/O    |
| Quantity Available       |            |                           |
| Total Quantity on P/O    | Yes        | Pop-Up Quantity on P/O    |
| Total Quantity On Hand   |            |                           |
| Total Quantity on S/O    | Yes        | Pop-Up Quantity on S/O    |
| Total Quantity Available |            |                           |
| Quantity Committed       | Yes        | Pop-up Quantity Committed |
| Total Quantity Committed | Yes        | Pop-up Quantity Committed |
| Salesperson              |            |                           |
| Salesperson Name         |            |                           |
| Unit Price Including Tax |            |                           |
| Tracking Number          |            |                           |

# Using the Item Number SmartFinder button

Click the Item Number button to open the SmartFinder for items.

| From Year                 | 2020               | Q Period         | 1 🗘      | To Year 20           | )20 Q                | Period 12 🗘             |
|---------------------------|--------------------|------------------|----------|----------------------|----------------------|-------------------------|
| Item Number               | A1-103/0           |                  | Q 🖪      | Fluorescent Desk Lar | mp                   |                         |
| Customer Num              | per 1200           |                  | ୍ 🖸      | Mr. Ronald Black     |                      |                         |
| Location                  |                    |                  | Q        |                      |                      |                         |
| Order By                  | Customer/1         | Fransaction Date | •        |                      |                      |                         |
|                           |                    |                  |          |                      |                      |                         |
| 👳 PTDEMO - Sal            | es History Inquiry |                  |          |                      |                      |                         |
| <u>F</u> ile <u>H</u> elp |                    |                  |          |                      |                      |                         |
| Search des                | c lamp             |                  |          |                      |                      | Find                    |
| Active Items On           | y                  |                  |          |                      |                      |                         |
| Item Number               | Status             | Description      | Category | Base Price (CAD)     | Default Price List C | Code Stocking Unit of M |
| A1-103/0                  | Active             | Fluorescent Des  | A1       | 59.99                | CANADA               | Ea.                     |
| A1-310/0                  | Active             | Halogen Desk Li  | A1       | 70.99                | CANADA               | Fa                      |

The Item SmartFinder provides a Search field for entering search words and a selection grid with the search results.

- Enter one or more words or word fragments in the Search field to search multiple tables and fields.
- Click the checkbox to search for Active items only.
- Search returns items that contain the search string in any of the searched fields.

In the example above, "desk lamp" appears in the description for one item and in the comment field for the other item. Both items are displayed.

Note:

• All of the word fragments must be present in one of the fields being searched.

For example, if you searched for "desk lamp", you will not see an item where only "desk" is in the Description field and only "lamp" is in the Comment 1 field.

- Using multiple words in the search? Enter "300 Main" and the search will find entries "<u>300</u> <u>Main</u> Street" as well as "123 <u>Main</u> Street, Suite <u>300</u>".
- **Searching for a phone number?** Enter the phone number segments separated by blanks. Enter "451 8991" and the search will find "(<u>451</u>) 555-<u>8991</u>" as well as "(408) <u>451-8991</u>".

Looking up location details with the Item Drill Down button

| From Year         | 2020                              | Q Period          |                                | 1 \$                                         | To Year            | 2020 ූ         | Period    | 12 🗘                                                                   |        |
|-------------------|-----------------------------------|-------------------|--------------------------------|----------------------------------------------|--------------------|----------------|-----------|------------------------------------------------------------------------|--------|
| Item Number       | A1-103/0                          | )                 |                                | ୍  ୍ 🎴                                       | Fluorescent Desk L | .amp           |           |                                                                        |        |
| Customer Number   | 1200                              |                   |                                | ୍ ର୍ 🖸                                       | Mr. Ronald Black   |                |           |                                                                        |        |
| Location          |                                   |                   |                                | Q                                            |                    |                |           |                                                                        |        |
| Order By          | Custome                           | r/Transaction Dat | te                             | <b>•</b>                                     |                    |                |           |                                                                        |        |
|                   |                                   |                   |                                |                                              |                    |                |           |                                                                        |        |
|                   |                                   |                   |                                | •                                            |                    |                |           |                                                                        |        |
| PTDEMO            | - I/C L                           | ocation De        | etails                         |                                              |                    |                |           | -                                                                      | □ ×    |
| File Help         |                                   |                   |                                |                                              |                    |                |           |                                                                        |        |
| The Help          |                                   |                   |                                |                                              |                    |                |           |                                                                        |        |
| Item Number       | 🖌 🖌 🖌                             | 103/0             |                                |                                              | ] • • Q + [        | Fluorescent De | esk Lamp  |                                                                        |        |
|                   | · · _                             |                   |                                |                                              |                    |                |           |                                                                        |        |
| Dupetity on P/O ( |                                   | Quantity on S     | /0 (                           | O Cost I                                     | Init of Measure    | Standard       | Cost (Cos | ting [ Init )                                                          | Maet   |
| Juantity on P/O ( |                                   | Quantity on S     | /0 (                           | Q, Cost (                                    | Unit of Measure    | Standard       | Cost (Cos | ting Unit)                                                             | Most ^ |
| Quantity on P/O ( | 60                                | Quantity on S     | /O (<br>0                      | Q, Cost I<br>Ea.                             | Unit of Measure    | Standard       | Cost (Cos | ting Unit)<br>0.000000                                                 | Most   |
| Juantity on P/O ( | 60<br>0<br>26                     | Quantity on S     | /O (<br>0<br>9                 | Q, Cost I<br>Ea.<br>Ea.<br>Fa                | Unit of Measure    | Standard       | Cost (Cos | ting Unit)<br>0.000000<br>0.000000                                     | Most   |
| Quantity on P/O ( | ( 🖆<br>60<br>26<br>0              | Quantity on S     | /O (<br>0<br>9<br>0<br>10      | Q, Cost U<br>Ea.<br>Ea.<br>Ea.<br>Fa.        | Unit of Measure    | Standard       | Cost (Cos | ting Unit)<br>0.000000<br>0.000000<br>0.000000<br>0.000000             | Most   |
| Quantity on P/O ( | (<br>60<br>0<br>26<br>0<br>0      | Quantity on S     | /O (<br>0<br>9<br>0<br>10<br>0 | Q, Cost I<br>Ea.<br>Ea.<br>Ea.<br>Ea.<br>Ea. | Unit of Measure    | Standard       | Cost (Cos | ting Unit)<br>0.000000<br>0.000000<br>0.000000<br>0.000000<br>0.000000 | Most   |
| Quantity on P/O ( | (<br>60<br>0<br>26<br>0<br>0<br>0 | Quantity on S     | /O (<br>0<br>9<br>0<br>10      | Q Cost I<br>Ea.<br>Ea.<br>Ea.<br>Ea.<br>Ea.  | Unit of Measure    | Standard       | Cost (Cos | ting Unit)<br>0.000000<br>0.000000<br>0.000000<br>0.000000<br>0.000000 | Most   |
| Quantity on P/O ( | 60<br>60<br>26<br>0<br>0          | Quantity on S     | /O (<br>0<br>9<br>0<br>10<br>0 | Q Cost I<br>Ea.<br>Ea.<br>Ea.<br>Ea.<br>Ea.  | Unit of Measure    | Standard       | Cost (Cos | ting Unit)<br>0.000000<br>0.000000<br>0.000000<br>0.000000<br>0.000000 | Most   |
| Quantity on P/O ( | 60<br>0<br>26<br>0<br>0           | Quantity on S     | /O (<br>0<br>9<br>0<br>10<br>0 | Q Cost U<br>Ea.<br>Ea.<br>Ea.<br>Ea.         | Unit of Measure    | Standard       | Cost (Cos | ting Unit)<br>0.000000<br>0.000000<br>0.000000<br>0.000000<br>0.000000 | Most A |
| Quantity on P/O ( | ( 🖬                               | Quantity on S     | /O (<br>0<br>9<br>0<br>10<br>0 | Q Cost (<br>Ea.<br>Ea.<br>Ea.<br>Ea.         | Unit of Measure    | Standard       | Cost (Cos | ting Unit)<br>0.000000<br>0.000000<br>0.000000<br>0.000000<br>0.000000 | Most A |

# Using the Customer Number SmartFinder button

Click the Customer Number button to open the SmartFinder for searching customers.

| From Year        | 2020            | Q Period         | 1 🗘        | To Year       | 2020           | Q Period       | 12 ‡           |
|------------------|-----------------|------------------|------------|---------------|----------------|----------------|----------------|
| Item Number      | A1-103/0        |                  | ् 🛯        | Fluorescent D | lesk Lamp      |                |                |
| Customer Numbe   | r 1200          |                  | Q 0        | Mr. Ronald Bl | ack            |                |                |
| Location         |                 |                  | Q          |               |                |                |                |
| Order By         | Customer/       | Transaction Date | •          | <u>,</u>      |                |                |                |
|                  |                 |                  |            |               |                |                |                |
| PTDEMO - Sales   | History Inquiry |                  |            |               |                | _              | - • ×          |
| File Help        |                 |                  |            |               |                |                |                |
| Search black     |                 |                  |            |               |                |                | Find           |
| Active Customers | Only            |                  |            |               |                |                |                |
| Customer Number  | Status          | Customer Name    | Short Name | 🖃 Address Lin | Address Line 2 | Address Line 3 | Address Line 4 |
| 1200             | Active          | Mr. Bonald Black | BLACK      | 2820 Wabash B |                |                |                |

- Enter part of a name or address (or contact phone or email address) and click the Find button.
- Double-click the customer to select it and return you to the Inquiry form.

### Search:

• Enter one or more words or word fragments in the entry field to search multiple tables and fields.

- You can filter to retrieve active customers only and active ship-to locations only.
- Search returns customers and ship-to location records which contain the search string in any of the searched fields – for example, one record may have "Royal" in the name, where another may have it in the address field. Both records will be displayed.
  - **Using multiple words in the search?** Enter "300 Main" and the search will find entries "<u>300</u> <u>Main</u> Street" as well as "123 <u>Main</u> Street, Suite <u>300</u>".
  - **Searching for a phone number?** Enter the phone number segments separated by blanks. Enter "451 8991" and the search will find "(<u>451</u>) 555-<u>8991</u>" as well as "(408) <u>451-8991</u>".

#### Note:

- All of the word fragments must be present in one of the fields being searched. (For example, if you searched for "Ross Blvd", you will not see a customer where "Ross" is in the Customer Name field and "Blvd" is in the Address 1 field.)
- Addresses (e.g. the Bill-To addresses) are treated as a single field.

### Display:

- The top grid displays the customers matching the search criteria. Double-click to select a customer.
- The bottom grid displays the ship-to locations that match the search criteria.

Note that the ship-to locations *may not* be related to the customer records displayed in the top part of the screen. Ship-to locations appear *only* if they contain the search string.

• Click the Address column heading or double-click the address to launch **Google Maps** with the bill-to address. You can also check the locations of ship-to addresses.

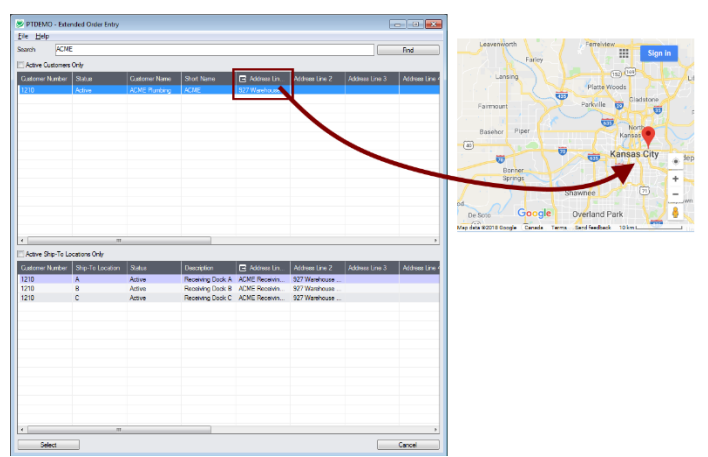

• Double-click email addresses (such as the Bill-To Contact E-mail) to create new emails.

# Looking up customer details with Extended Customer Inquiry

The Customer Inquiry button displays the TaiRox Productivity Tools Extended Customer Inquiry screen – a convenient way to view all data related to the customer. Each tab focuses on an aspect of the customer's data.

You can also look up details for other customers while you are on this screen.

Sales History Inquiry

| Item Number<br>ustomer Number<br>ation<br>er By                                                                                                    | A1-103/0 1200 Customer/Trans                                                          |                                                                                                    | Tuorescent Desk Lamp                                                                                                    |
|----------------------------------------------------------------------------------------------------|---------------------------------------------------------------------------------------|----------------------------------------------------------------------------------------------------|----------------------------------------------------------------------------------------------------|
| PTDEMO - Ex<br>le <u>H</u> elp A/F<br>Customer No. I 4                                                                                                    | (tended Custom<br>R Customer Inquiry<br>1200<br>eipts   Refynds   Ad                  | er Inquiry                                                                                                    | Amounts In Customer Currency USD                                                                                                    |
| Profile Address                                                                                                    | Tax/Sales Credit Sta                                                                  | atus Comments Optional Flds. Ship                                                                                                    | To Recur. Charges Activity/Stats                                                                                                    |
| Group Code                                                                                                    | RTL                                                                                   | Retail Sales Group                                                                                                    | Last Maintained 03/01/2013                                                                                                    |
| Account Set                                                                                                    | USA                                                                                   | Accounts Receivable, Other                                                                                                    |                                                                                                    |
|                                                                                                    |                                                                                       |                                                                                                    | nactive / /                                                                                                    |
| Rate Type                                                                                                    | SP                                                                                    |                                                                                                    | On Hold                                                                                                    |
| Rate Type<br>Territory                                                                                                    | SP                                                                                    | Account Type Balance Forward                                                                                                    | Inactive 7 7 On Hold Allow Web Store Shopping                                                                                                    |
| Rate Type<br>Temtory<br>Price List                                                                                                    | SP<br>CA<br>USA                                                                       | Account Type Balance Forward<br>Customer Type Base                                                                                                    | Inactive                                                                                                    |
| Rate Type<br>Territory<br>Price List<br>FOB Point                                                                                                    | SP<br>CA<br>USA                                                                       | Account Type Balance Forward<br>Customer Type Base                                                                                                    | I hactive                                                                                                    |
| Rate Type<br>Territory<br>Price List<br>FOB Point<br>Inventory Location                                                                                                    | SP<br>CA<br>USA                                                                       | Account Type Balance Forward<br>Customer Type Base<br>Central warehouse - Seattle                                                                                                    | Inactive 77 On Hold Allow Web Store Shopping Allow Partial Shipments Allow Backorder Quantities Print Statements                                                                                                    |
| Rate Type<br>Tenitory<br>Price List<br>FOB Point<br>Inventory Location<br>Ship Via                                                                                                    | SP<br>CA<br>USA<br>1                                                                  | Account Type Balance Forward<br>Customer Type Base<br>Central warehouse - Seattle                                                                                                    | Inactive 77 On Hold Allow Web Store Shopping Allow Partial Shipments Allow Backorder Quantities Print Statements                                                                                                    |
| Rate Type<br>Tenttory<br>Price List<br>FOB Point<br>Inventory Location<br>Ship Via<br>Payment Code                                                                                                    | SP<br>CA<br>USA<br>1<br>CHECK                                                         | Account Type Balance Forward<br>Customer Type Base<br>Central warehouse - Seattle<br>Check                                                                                                    | Inactive 77 On Hold Allow Web Store Shopping Allow Partial Shipments Allow Backorder Quantities Print Statements                                                                                                    |
| Rate Type<br>Tenttory<br>Price List<br>FOB Point<br>Inventory Location<br>Ship Via<br>Payment Code<br>Check Language                                                                                                    | SP<br>CA<br>USA<br>1<br>CHECK<br>ENG                                                  | Account Type Balance Forward<br>Customer Type Base<br>Central warehouse - Seattle<br>Check<br>Check Check FOs None                                                                                     | Inactive Inactive In |
| Rate Type<br>Tentlory<br>Price List<br>FOB Point<br>Inventory Location<br>Ship Via<br>Payment Code<br>Check Language<br>Delivery Method                                                                                      | SP<br>CA<br>USA<br>1<br>CHECK<br>ENG<br>Mail                                          | Account Type Balance Forward<br>Customer Type Base<br>Central warehouse - Seattle<br>Check<br>Check for Duplicate POs None                                                                             | Inactive Inactive In |
| Rate Type<br>Tenttory<br>Price List<br>FOB Point<br>Inventory Location<br>Ship Via<br>Payment Code<br>Check Language<br>Delivery Method<br>Billing Cycle                                                                     | SP<br>CA<br>USA<br>1<br>CHECK<br>ENG<br>Mail<br>BILLWK                                | Account Type Balance Forward<br>Customer Type Base<br>Central warehouse - Seattle<br>Check<br>Check for Duplicate POs None<br>Weekly Billing Cycle                                                     | Inactive Inactive In |
| Rate Type<br>Tenttory<br>Price List<br>FOB Point<br>Invertory Location<br>Ship Via<br>Payment Code<br>Check Language<br>Delivery Method<br>Billing Cycle<br>Interest Profile                                                 | SP<br>CA<br>USA<br>1<br>CHECK<br>ENG<br>Mail<br>BILLWK<br>INTRTL                      | Account Type Balance Forward<br>Customer Type Base<br>Central warehouse - Seattle<br>Check<br>Check for Duplicate POs None<br>Weekly Billing Cycle<br>Interest Profile - Retail                        | Inactive Inactive In |
| Rate Type<br>Tenttory<br>Price List<br>FOB Point<br>Invertory Location<br>Ship Via<br>Payment Code<br>Check Language<br>Delivery Method<br>Billing Cycle<br>Interest Profile<br>Terms Code                                   | SP<br>CA<br>USA<br>1<br>CHECK<br>ENG<br>Mail<br>BILLWK<br>INTRTL<br>DUETBL            | Account Type Balance Forward<br>Customer Type Base<br>Central warehouse - Seattle<br>Check<br>Check for Duplicate POs None<br>Weekly Billing Cycle<br>Interest Profile - Retail<br>Due by Invoice Date | Inactive 77 On Hold Allow Web Store Shopping Allow Partial Shipments Allow Backorder Quantities Print Statements                                                                                                    |
| Rate Type<br>Tenttory<br>Price List<br>FOB Point<br>Invertory Location<br>Ship Via<br>Payment Code<br>Check Language<br>Delivery Method<br>Billing Cycle<br>Interest Profile<br>Terms Code<br>Retainage Terms                | SP<br>CA<br>USA<br>1<br>CHECK<br>ENG<br>Mail<br>BILLWK<br>INTRTL<br>DUETBL            | Account Type Balance Forward<br>Customer Type Base<br>Central warehouse - Seattle<br>Check<br>Check for Duplicate POs None<br>Weekly Billing Cycle<br>Interest Profile - Retail<br>Due by Invoice Date | Inactive 77 On Hold Allow Web Store Shopping Allow Partial Shipments Allow Backorder Quantities Print Statements                                                                                                    |
| Rate Type<br>Tenttory<br>Price List<br>FOB Point<br>Inventory Location<br>Ship Via<br>Payment Code<br>Check Language<br>Delivery Method<br>Billing Cycle<br>Interest Profile<br>Terms Code<br>Retainage Terms<br>Retainage % | SP<br>CA<br>USA<br>1<br>CHECK<br>ENG<br>Mail<br>BILLWK<br>INTRTL<br>DUETBL<br>0.00000 | Account Type Balance Forward<br>Customer Type Base<br>Central warehouse - Seattle<br>Check<br>Check for Duplicate POs None<br>Weekly Billing Cycle<br>Interest Profile - Retail<br>Due by Invoice Date | <ul> <li>Inactive</li> <li>On Hold</li> <li>Allow Web Store Shopping</li> <li>Allow Partial Shipments</li> <li>Allow Backorder Quantities</li> <li>Print Statements</li> </ul>                                                                                                    |